#### **GLI E-BOOK DI SI-SOFT INFORMATICA**

## LA PIANIFICAZIONE DELLA PRODUZIONE IN SAP

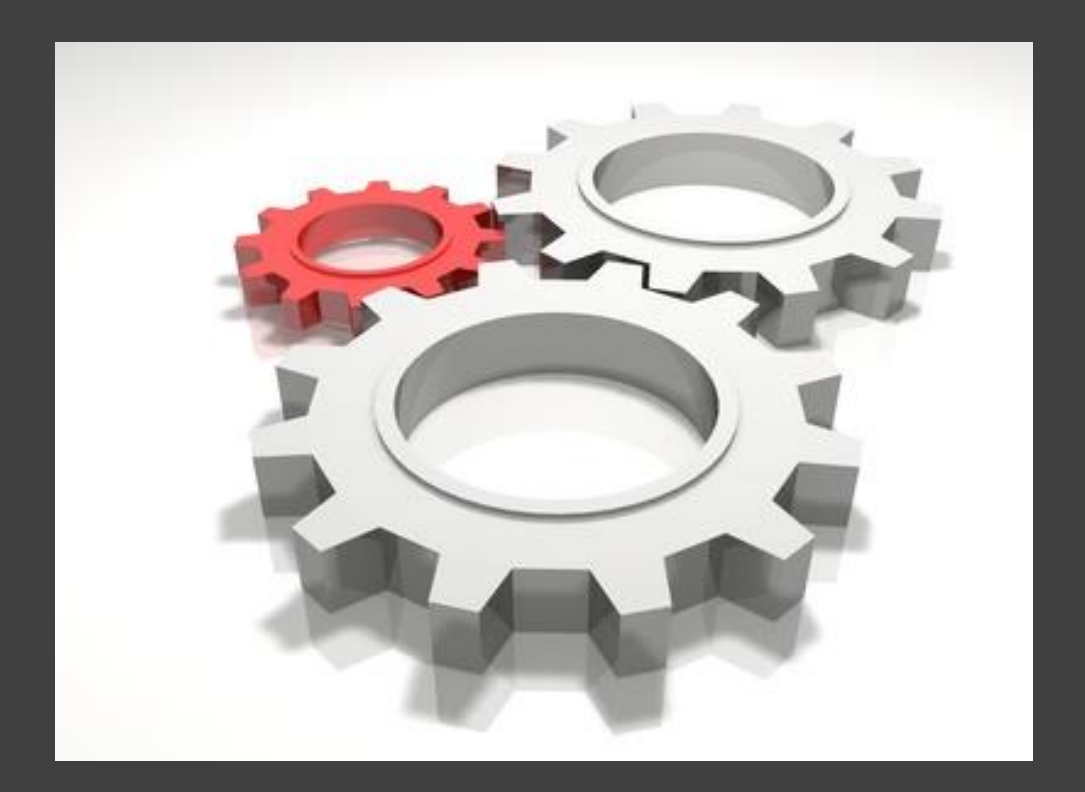

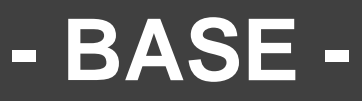

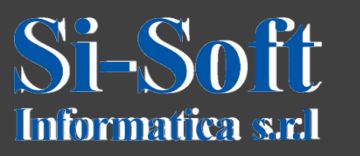

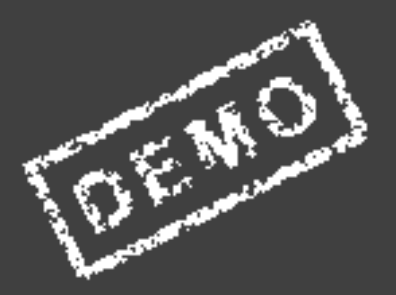

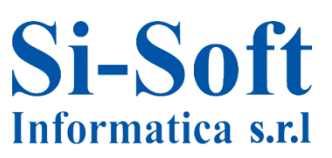

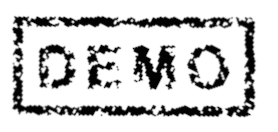

Abbiamo scelto come argomento di questa demo alcune delle attività più importanti che vengono svolte in ambito SAP pianificazione della produzione.

Ci auguriamo che questa demo ti possa permettere di verificare, non solo l'utilità dei nostri e-book, ma anche la qualità con cui essi sono stati implementati.

#### Pianificazione della produzione

Il modulo SAP PP (Production Planning, pianificazione della produzione) è utilizzato principalmente nell'industria manifatturiera. Questo modulo permette di creare distinte base, cicli di lavoro, centri di lavoro, ordini per la produzione e la conferma. Esso è strettamente legato ai moduli quali MM e SD attraverso l'uso dell'MRP (Material Requirements Planning, la pianificazione dei fabbisogni di materiali).

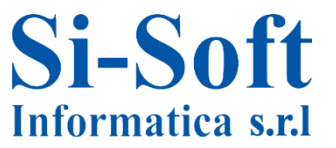

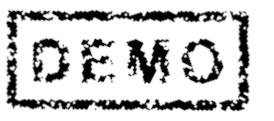

#### **Pianificazione della Produzione in SAP**

#### INDICE

| Creazione anagrafica materiale               | pag. | 6  |
|----------------------------------------------|------|----|
| Modifica anagrafica materiale                | pag. | 36 |
| Visualizzazione anagrafica materiale         | pag. | 38 |
| Creazione distinta base                      | pag. | 40 |
| Modifica e visualizzazione distinta base     | pag. | 44 |
| Esplosione distinta base livello per livello | pag. | 46 |
| Esplosione distinta base multilivello        | pag. | 49 |
| Esplosione distinta base per quantità        | Pag. | 52 |
| Impiego componente distinta base             | pag. | 55 |
| Confronto distinta base                      | pag. | 58 |
| Creazione centro di lavoro                   | pag  | 61 |
| Modifica e visualizzazione centro di lavoro  | pag. | 70 |
| Capacità centro di lavoro                    | pag. | 72 |
| Analisi sovraccarico centro di lavoro        | pag. | 76 |

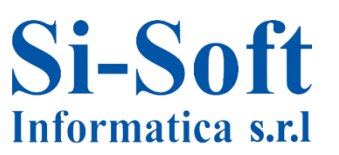

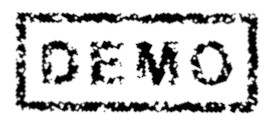

#### **Pianificazione della Produzione in SAP**

#### INDICE

| Creazione cicli di lavoro                   | pag. | 82 |
|---------------------------------------------|------|----|
| Modifica e visualizzazione cicli di lavoro  | pag. | 90 |
| Impiego centro di lavoro in ciclo di lavoro | pag. | 92 |
| Sostituzione centro di lavoro               | pag. | 95 |

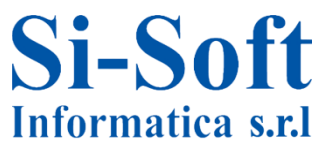

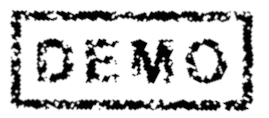

# CREAZIONE ANAGRAFICA MATERIALE (TRANSAZIONE MM01)

🕶 🕤 Menu SAP Ufficio Componenti validi per tutte le applicazioni Collaboration Projects Logistica 🕶 🔂 Gestione materiali Acquisti Gestione stock Accisa Contr. fatture in logistica Inventario C Valutazione Pianificazione MRP Acquisizione prestazione Anagrafica attività Commercio estero/dogana Anagrafica materiale Materiale Creare (in particolare) Creare (in generale) MM01 - Immediatamente MM11 - Pianificare

Percorso:

Menù SAP > Logistica > Gestione materiali > Anagrafica materiale > Materiale > Cerare (in generale) > MM01

Tramite la transazione MM01 andiamo a creare il prodotto finito e le materie prime

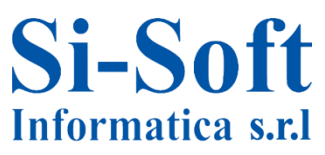

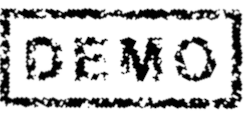

| Creare ma      | teriale (Videata iniziale) |
|----------------|----------------------------|
| Selezione view | Liv. org. Dati             |
| 5              |                            |
| Materiale      |                            |
| Sett. ind.     | 1 Commercio 💌              |
| Tipo mat.      | 7 FERT Prodotto finito 🕶   |
|                |                            |
| N. modifica    |                            |
|                |                            |
| Modello        |                            |
| Marka sinta    |                            |

Una volta lanciata la transazione per la creazione del prodotto finito inseriamo:

- 1. Il Settore industriale (indica a quale settore industriale è collegato il materiale)
- 2. Il Tipo materiale (FERT, Prodotto finito. Tale campo attribuisce il materiale ad un gruppo di materiali)
- 3. Clicchiamo su Selezione view

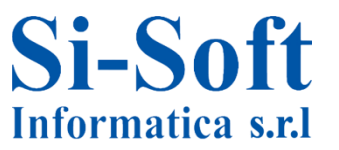

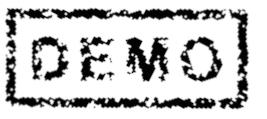

| View                       |          | Gost magazzing 1                |  |
|----------------------------|----------|---------------------------------|--|
| Dati base 1                | <b>^</b> | Gest magazzino 2                |  |
| -<br>Dati base 2           |          | Quality Management              |  |
| Classificazione            |          | Contabilità 1                   |  |
| /endite: dati org. comm. 1 |          | Contabilità 2                   |  |
| /endite: dati org. comm. 2 |          | Calc. costi 1                   |  |
| /end.: dati gen./divisione |          | Calc. costi 2                   |  |
| Commercio estero: export   |          | GM Esecuzione                   |  |
| Testo vendite              |          | GM Imballaggio                  |  |
| Acquisti                   |          |                                 |  |
| Comm. estero: import       |          |                                 |  |
| Festo ordine d'acquisto    |          |                                 |  |
| Pianificazione MRP 1       |          |                                 |  |
| Pianificazione MRP 2       |          |                                 |  |
| Pianificazione MRP 3       |          |                                 |  |
| Pian. MRP 4                |          |                                 |  |
| Previsione                 |          |                                 |  |
| Schedulazione lavoro       | -        | Sel. view soltanto su richiesta |  |
|                            |          | Creare view marcate             |  |

Le view o schede da selezionare per il prodotto finito del Modulo PP sono:

Dati base 1; Vendite dati org. comm. 1; Vendite dati org. comm. 2; Vend.: dati gen./divisione; Pianificazione MRP 1; Pianificazione MRP 2; Pianificazione MRP 3; Pian. MRP 4; Previsione; Schedulazione lavoro; Dati div. generali/Immag. 1; Gest. magazzino 1; Contabilità 1.

1. Una volta selezionate le view clicchiamo su Livelli organizzativi

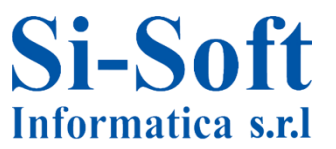

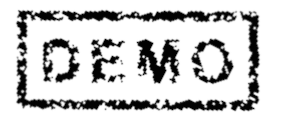

|                 | ZDIV | zdiv si-soft informatica |  |
|-----------------|------|--------------------------|--|
| Magazzino 2     | 0001 | Lagerort 0001            |  |
| Org. comm.      | ZCOM | Org.comm.si-soft old     |  |
| Can. distr.     | 01   | Vendite Dirette          |  |
| N. mag.         |      |                          |  |
| Tipo magazzino  |      |                          |  |
| Profili         |      |                          |  |
| Prof. pian. MRP |      |                          |  |
| Profilo prev.   |      |                          |  |
|                 |      |                          |  |

Nella scheda livelli organizzativi inseriamo:

- 1. La Divisione (elemento essenziale della logistica. Produce merci, fornisce prestazioni di servizio o mette a disposizione merci per la spedizione)
- 2. Il Magazzino
- 3. L'Organizzazione commerciale (il responsabile dell'area vendite)
- 4. Il Canale di distribuzione (il canale tramite il quale verrà venduto il prodotto)
- 5. Dopo gli inserimenti clicchiamo su Eseguire

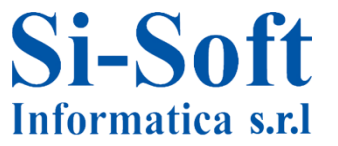

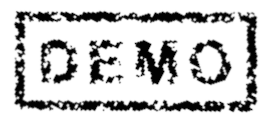

| Creare materiale       | 8222 (Prodotto finito)                         |
|------------------------|------------------------------------------------|
| 🕆 🔿 Dati supplementari | 🖧 Liv. org. 🛛 🔓 Controllare dati videata 🛛 🖀   |
| Dati base 1 Dat        | i base 2 Classificazione 🔗 Vend.: org. comm. 1 |
| Materiale 8222         | Pasta                                          |
| Dati generali          |                                                |
| Unità misura base      | PZ Gruppo merci 3 Z013                         |
| Codice mat. prec.      | Gr. merci est.                                 |
| Settore merceologico   | 01 Lab./uff.                                   |
| Schema elab. quote     | Gerarchia prod.                                |
| Stato mat.tutte div.   | Inizio validità                                |
| 🗌 Val. validità par.   | Gr.tipi.pos.gen NORM Posizione normale         |
| Dimensioni/EAN         |                                                |
| Peso lordo             | 500 Unità di peso <b>6</b> G                   |
| Peso netto             | 496                                            |

Nella scheda Dati base 1 del prodotto finito inseriamo:

- 1. Una definizione del prodotto
- 2. L'Unità di misura base (l'unità di misura con cui viene gestito lo stock del materiale)
- 3. Il Gruppo merci (permette di raggruppare i materiali con le stesse caratteristiche)
- 4. Il Settore merceologico (permette di determinare le aree vendite e il settore contabile a cui è assegnato il materiale)
- 5. Il Peso lordo e il Peso netto
- 6. L'Unità di peso

Dopo gli inserimenti diamo invio per accedere alla scheda successiva

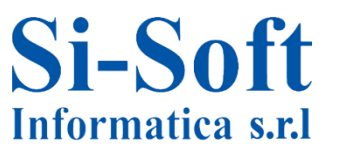

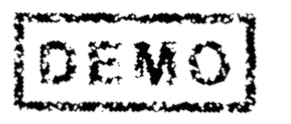

|            |                   | O VEI | iu org. comm. |            | y- venuice  | . org.comm. z      |      | U)        |   |
|------------|-------------------|-------|---------------|------------|-------------|--------------------|------|-----------|---|
| Mate       | eriale 8222       |       | Pasta         |            |             |                    |      | E         |   |
| Drg.       | comm. ZCOM        |       | Org.cor       | mm.si-soft | : old       |                    |      |           |   |
| Can.(      | distr. 01         |       | Vendite       | e Dirette  |             |                    |      | 67 🗋      |   |
| Dat        | i generali        |       |               |            |             |                    |      |           |   |
| Uni        | tà misura base    | PZ    | Pezz          | D          | Settore     | merceologico       | 01   | Sett. mer | c |
| UM         | di vendita        |       | Ī             |            | UMV n       | non variabile      |      |           |   |
| Gru        | ippo unità misura |       |               |            |             |                    |      |           |   |
| Sta        | to per cat.distr. |       |               |            | Inizio vali | dità               |      |           |   |
| St.s       | spec.cat.distr.   |       |               |            | Inizio vali | dità               |      |           |   |
| Divi       | isione di cons.   |       |               |            |             |                    |      |           |   |
| Gru        | ippo merci        | Z0    | 13 A          | LIMENTA    | RI          | _                  |      |           |   |
| <b>√</b> S | Scontabile        |       |               |            |             |                    | Cond | izioni    |   |
| Dat        | i imposta         |       |               |            |             |                    |      |           |   |
| Ρ          | Paese             | Т     | Tipo imposta  | Classific  | . fiscale   | Classific. fiscale |      |           |   |
| TT         | Italia            | MWST  | TVA vendite   | 1          |             |                    |      |           | - |

Nella scheda Vend.:org. comm. 1 inseriamo:

1. La Classificazione fiscale, che determina l'IVA vendita relativa al materiale

Diamo invio per accedere alla scheda successiva

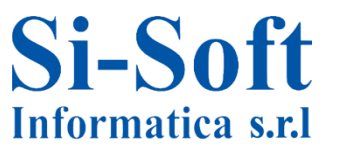

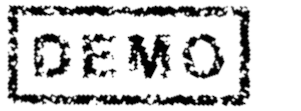

| 🖉 🖓 Vend.: org. comm      | n. 1 🕞 Vendite: org.o | comm. 2 🫛 🧴    | کو Vend.: gen./div.    |          |
|---------------------------|-----------------------|----------------|------------------------|----------|
| Materiale 8222            | Pasta                 |                |                        | <b>E</b> |
| Drg. comm. ZCOM           | Org.comm.si-          | soft old       | _                      |          |
| Can.distr. 01             | Vendite Diret         | te             | 6                      | 8        |
| Critori di raggruppamente |                       |                |                        |          |
| Cruppo stat, mater        | ,<br>                 | Gruppo matoria |                        |          |
| Gruppo stat. mater.       |                       | Gr contab ma   | ter 1 01               |          |
| Gr. tini nos. den.        | NORM Posizione nor    | Gruppo cat. po | NORM Posiz             | ione nor |
| Mat. rif. prezzo          |                       | orappo caci po |                        |          |
| Gerarchia prodotti        |                       |                |                        |          |
| Gruppo provvigioni        |                       |                |                        |          |
| Gruppi materiali          |                       |                |                        |          |
| Gruppo materiali 1        | Gruppo materiali      | 2              | Gruppo materiali 3     |          |
| Gruppo materiali 4        | Gruppo materiali      | 5              |                        |          |
| Attrib. prodotto          |                       |                |                        |          |
| Attributo prodotto 1      | Attributo proc        | dotto 2        | Attributo prodotto 3   | 3        |
| Attributo prodotto 4      | Attributo proc        | dotto 5        | 🗌 Attributo prodotto 6 | 5        |
| Attributo prodotto 7      | Attributo proc        | d. 8           | Attributo prod. 9      |          |
| Attributo prodotto10      |                       |                |                        |          |

Nella scheda Vendite: org. comm. 2 inseriamo:

 Il Gruppo contabile materiale, che permette al sistema di creare un documento contabile da una fattura
Dopo aver inserito i dati diamo invio

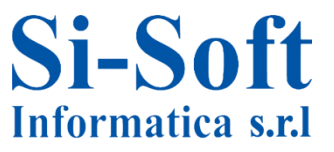

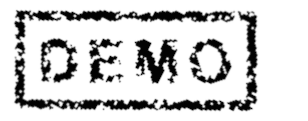

|              |            |      | -             |             | · · · · ·            |   |
|--------------|------------|------|---------------|-------------|----------------------|---|
| Materiale    | 8222       | F    | Pasta         |             |                      |   |
| Divisione    | ZDIV       | 2    | div si-soft i | informatica |                      |   |
| Dati general | i          |      |               |             |                      |   |
| Unità misura | base       | PZ F | ezzo          |             | Pezzo di ricambio    |   |
| Peso lordo   |            | 500  |               | G           | Sogg. sconto merce   | _ |
| Peso netto   |            | 496  |               |             | Gr.nolo mat.         |   |
| Contr. dispo | nibilità   | 01 F | abbisogno     | giorn.      | Log part.autor.rich. |   |
| Obbl. ges    | t. a part. |      |               |             |                      |   |

Nella scheda Vend.: gen./div. inseriamo:

- 1. Il Controllo disponibilità (permette al sistema di eseguire il controllo della disponibilità e di crea i fabbisogni per la pianificazione)
- 2. Il Gruppo trasporto (raggruppa i materiali la cui consegna avviene seguendo lo stesso itinerario)
- 3. Il Gruppo carico (raggruppa i materiali con gli stessi requisiti di carico)

Diamo invio

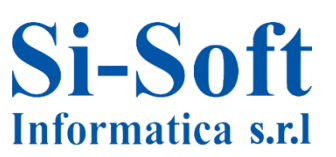

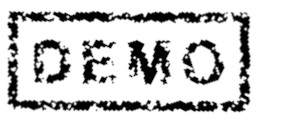

| Creare materiale 822             | 2 (Prodotto                     | finito)                |      |
|----------------------------------|---------------------------------|------------------------|------|
| 🖻 🔿 Dati supplementari 🛛 🖁       | Liv. org. 🖧 Co                  | ntrollare dati videata |      |
| // Testo ord. acquisto / 🕤       | <sup>3</sup> Pianificazione MRI | P 1 Dianificazione MRP | 2    |
| Materiale 8222<br>Divisione ZDIV | Pasta<br>zdiv si-soft           | informatica            |      |
| Dati generali                    |                                 |                        |      |
| Unità misura base PZ             | Pezzo                           | Gruppo di pianif.      | 0002 |
| Gruppo acquisti                  |                                 | Codice ABC             |      |
| Stato mat.spec.div.              |                                 | Inizio validità        |      |
| Proc. pian. MRP                  |                                 |                        | 33   |
| Car. MRP 2 VM                    |                                 |                        |      |
| Stock riordino 3 100             |                                 | Orizz. fisso pian.     |      |
| Periodicità MRP 001              |                                 | Resp. MRP 5            | 001  |
| Dati lotto                       |                                 |                        |      |
| Lotto pian. MRP                  |                                 |                        |      |
| Lotto minimo                     |                                 | Lotto massimo          |      |

Nella scheda Pianificazione MRP 1 andiamo ad inserire:

- 1. Il Gruppo di pianificazione (permette di raggruppare i materiali dal punto di vista della pianificazione MRP)
- 2. La Caratteristica MRP (come viene pianificato il materiale)
- 3. Lo Stock di riordino
- 4. La Periodicità MRP (che definisce in quali giorni il materiale viene pianificato e ordinato)
- 5. Il Responsabile MRP
- 6. Il Lotto di pianificazione MRP (permette di calcolare l'approvvigionamento del materiale)
- 7. Il Lotto minimo (la quantità minima dell'approvvigionamento) Diamo invio una volta compilati tutti i campi

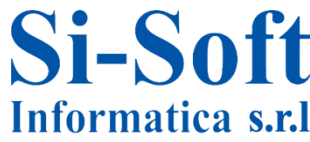

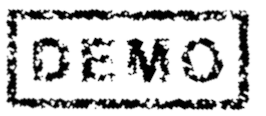

| 🖞 🕈 Dati supplementari 🛛 🚠 Liv. or | g. 🔓 Controllare dati videata 🛗 |
|------------------------------------|---------------------------------|
| Pianificazione MRP 1               | ianificazione MRP 2             |
| Materiale 8222                     | Pasta 🔳                         |
| Divisione ZDIV                     | zdiv si-soft informatica        |
| Approvvigionamento                 |                                 |
| Tipo approvv. X                    | Acquis. partita                 |
| Approvv. speciale                  | Magazzino produzione            |
| Impiego quotazione                 | Proposta AAP                    |
| Prelievo retroattivo               | Appr. est. mag.                 |
| Cd.ord.cons.dett.                  | Gruppo DetStock                 |
| Co-prodotto                        |                                 |
| Merce sfusa                        |                                 |
| Schedulazione                      |                                 |
| Tempo prod. interna 📘 1 Gg.        | Tempo consegna pian. Gg.        |
| Tempo elab. EM Gg.                 | Calendario pian.                |
| Chiave orizzonte                   |                                 |
| Calcolo fabb. netto                |                                 |
| Stock di sicurezza                 | Disp. consegna (%)              |
| Stock sic. min.                    | Prof. range con                 |

Nella scheda Pianificazione MRP 2 inseriamo:

1. Il Tempo produzione interna (i giorni lavorativi per la creazione del prodotto)

Diamo invio per accedere alla scheda successiva

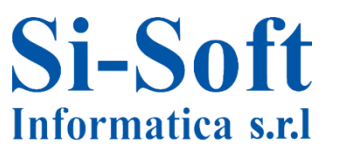

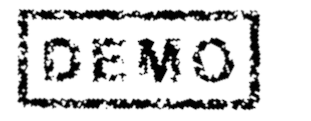

| Ø <sup>s</sup> Pianificazione MRP 2 ∕ ⊙ | Pianificazione MRP 3 🖉 💿 <sup>4</sup> Pian. MRP 4 🖉 🎯 <sup>4</sup> Previsio |
|-----------------------------------------|-----------------------------------------------------------------------------|
| Materiale 8222                          | Pasta                                                                       |
| Divisione ZDIV                          | zdiv si-soft informatica                                                    |
| Fabb. previsione                        |                                                                             |
| Codice periodo M                        | ariante esercizio Cd. suddivisione                                          |
| Pianificazione                          |                                                                             |
| Gr. strategie                           |                                                                             |
| Modo compens.                           | Int. comp. a ritroso                                                        |
| Int. comp. in avanti                    | MRP duale                                                                   |
| Mat. pian.                              | Divisione pian.                                                             |
| Fattore conv. pian.                     | UMB pianificazione                                                          |
| Controllo della disponibilità           |                                                                             |
| Contr. disponibilità 01                 | Tempo tot. riappr. Gg.                                                      |
| Per più prog.                           |                                                                             |
| Config. specifica divisione             |                                                                             |
| Mater. configurabile                    |                                                                             |
| D.4. 1. 1.                              |                                                                             |

Nella scheda Pianificazione MRP 3 inseriamo:

 Il Gruppo strategie (gruppo di strategie possibile per la pianificazione del materiale)
Diamo invio

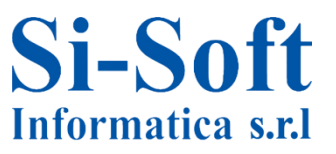

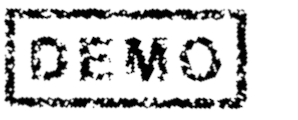

| 🖉 Pianif                    | icazione MRP | 3 6         | Pian. MRP 4       | Prevision       | e 🕞 Schedula    | zione la 🗎 🚺        |
|-----------------------------|--------------|-------------|-------------------|-----------------|-----------------|---------------------|
| Materiale                   | 8222         |             | Pasta             |                 |                 | E                   |
| Divisione                   | ZDIV         |             | zdiv si-soft info | ormatica        |                 |                     |
| Magazzino                   | 0001         |             | Lagerort 0001     | L               |                 | <r td="" 🗅<=""></r> |
| Espl. distint               | a base/fabb. | dipendenti  |                   |                 |                 |                     |
| Sel. alterna                | tiva         |             |                   | Scarto comp     | onenti %        |                     |
| Sing./coll.                 |              |             |                   | Riepil. fabbisc | ogno            |                     |
| Codice v                    | ersione      | ß           | Vers. prod.       | Pian.MRP fab    | b.dip.          |                     |
| Contr. parti                | sost.        |             |                   |                 |                 |                     |
| Ind. sost.                  |              | Data sost   |                   | Materiale sos   | t. 🗌            |                     |
| Prod. ripetit               | iva/montaggi | o/strategia | deployment        |                 |                 |                     |
|                             | et.          | Pr          | of. prod. rip.    |                 | Contr. attività |                     |
| Prod. rip                   | have         | Pu          | ish distribution  |                 | Orizzonte offer | ta                  |
| Prod. rip<br>Regola fair s  | snare        |             |                   |                 |                 |                     |
| Prod. ripe<br>Regola fair s | mare         |             | Nota r            | nateriale       | Esiste nota r   | nateriale           |

Nella scheda Pian. MRP 4 è possibile inserire:

La Selezione alternativa (una distinta base alternativa dei materiali che il sistema seleziona durante l'esecuzione MRP).

Lo Scarto componenti %

Solitamente tale scheda non viene compilata, diamo invio

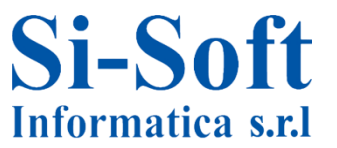

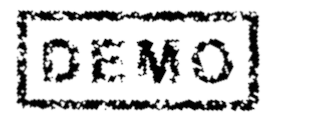

|                 | upplementar    | 661                 | w. org. au Con    | trollare dati | videata  |                       |   |    |
|-----------------|----------------|---------------------|-------------------|---------------|----------|-----------------------|---|----|
| 🖉 🖓 Pian.       | MRP 4          | ● <sup>3</sup> Prev | isione 💽 Sc       | hedulazione   | a lavoro | Mezzi/attr.pr.        |   | •• |
| Materiale       | 8222           |                     | Pasta             |               |          | E                     |   |    |
| Divisione       | ZDIV           |                     | zdiv si-soft in   | formatica     |          |                       |   |    |
| Dati general    | i              |                     |                   |               |          |                       |   |    |
| Unità misura    | base           | PZ                  | Mod. p            | previsione    | 10       | Codice periodo        | Μ |    |
| Ultima previs   | sione          |                     |                   |               |          | Variante esercizio    |   | ]  |
| Mat. rif. con   | sumo           |                     |                   |               |          | Div. rif. consumo     |   |    |
| A data          |                |                     |                   |               |          | Moltiplicatore        |   |    |
| Numero dei      | periodi richie | sti                 |                   |               |          |                       |   |    |
| Valori passat   | :0             | 60                  | Periodi previsior | ne            | 12       | Periodi per stag.     |   |    |
| Periodi per i   | niz.           |                     | Periodi fissati   |               |          |                       |   |    |
| Dati di contr   | ollo           |                     |                   |               |          |                       |   |    |
| Inizializzazion | e              | X                   | Limite segnale    |               | 4,000    | Resettare automat.    |   |    |
| Selezione m     | odello         |                     | Proc. sel. mode   | llo           | 2        | Ottim. parametro      |   |    |
| Grado ottim     |                |                     | Gruppo ponder     | azioni        |          | 🗌 Fatt. di correzione |   |    |
| Livell. val. ba | ase            |                     | Livell. val. tend |               |          |                       |   |    |
| Livell indice   | stad.          |                     | Livell, MAD       |               |          |                       |   |    |

Nella scheda Previsione andiamo ad inserire:

 Il Modello di previsione, che permette di determinare i valori di fabbisogno futuri del materiale
Diamo nuovamente invio

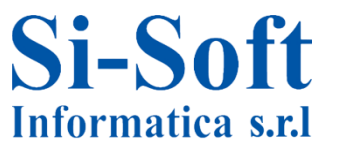

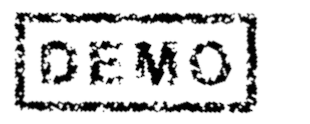

| Previsione 🖓       | ⊙ <sup>1</sup> S | chedulazione lavoro | Mezzi/attr.pr.  | 🗗 Dati div./Immag. 1 🏢 💷 🕨 |
|--------------------|------------------|---------------------|-----------------|----------------------------|
| Materiale 822      | 2                | Pasta               |                 |                            |
| Divisione ZDI      | v<br>D           | zdiv si-soft        | informatica     |                            |
| Dati generali      |                  |                     |                 |                            |
| Unità misura base  | P                | Z Pezzo             | Un. mis. uscita |                            |
| UM produzione      |                  |                     | Stato mat. div. | InizioVal.                 |
| Resp. sched. pro   | d.               |                     | Magazzino prod. |                            |
| Prof. contr. prod  |                  |                     | Gr. materiali   |                            |
| Profilo n.di serie |                  | LivSerial           | Profilo globale |                            |
| Stock CQ           |                  | Parte critica       | Codice versione | 🔁 Vers. prod.              |
|                    |                  | Log part.rich.      | Acquis. partita | Obbl. gest.part            |
| Gestione PO        |                  |                     | MatRifPartOrig  |                            |
| Dati tolleranza    |                  |                     |                 |                            |
| Toll.cons.in d.    | P                | erc. Toll. c. in    | ecc Perc.       | 🗌 Illimit.                 |
| Tempo di produz    | ione interna     | a in gg.            |                 |                            |
| Dipend. dal lotto  |                  |                     |                 | Indip. dal lotto           |
| Tmp.attr           |                  | Tempo di trans.     |                 | Tempo prod.int. 1          |
| Tampa di abh       |                  | Otà haca            |                 |                            |

Nella scheda Schedulazione lavoro è possibile inserire i dati relativi alla previsione del ciclo lavorativo come il limite di tolleranza riferito all'entrata merci in seguito ad un ordine di produzione. Diamo invio per accedere alla scheda successiva

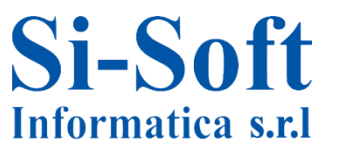

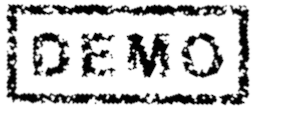

| 诸 🔿 Dati supplemen  | tari 🖀 Liv. org. 🖆 Co | ontrollare dati videata 🧯 | 3                         |
|---------------------|-----------------------|---------------------------|---------------------------|
| Mezzi/attr.pr.      | 🕞 Dati div./Immag. 1  | Dati div./Immag. 2        | 🕤 Gest. magazzino 1 📗 💶 🕨 |
| Materiale 8222      | Pasta                 |                           | E                         |
| Divisione ZDIV      | zdiv si-soft          | informatica               |                           |
| Magazzino 0001      | Lagerort 0            | 001                       | A 1                       |
|                     |                       |                           |                           |
| Dati generali       |                       |                           |                           |
| Unità misura base   | PZ Pezzo              | Un. misura di uscita      | 1                         |
| Ubicazione          |                       | Area picking              |                           |
| Cond. temperatura   |                       | Cond. di stoccaggio       |                           |
| Norma contenitore   |                       | N.sost.pericolosa         |                           |
| Cd. inventario CC   | CC fisso              | Qtà bolle EM              |                           |
| Tipo etichettatura  | FormaEt.              | Log part.autor.rich.      |                           |
|                     | GestionePO            | Mat.rif.part.orig.        |                           |
| Obbl. gest. a part. |                       |                           |                           |
| Dati conservazione  |                       |                           |                           |
| Tempo max. magazz.  |                       | Unità di tempo            |                           |
| Durata min. residua |                       | Durata totale             |                           |
| Cadica pariada DC   | C                     | Pagab arrat DS            |                           |

Nella scheda Dati div./Immag. 1 è possibile inserire:

 L'Unità di misura di uscita del materiale in riferimento alla gestione dello stock. Il sistema ad esempio per quanto riguarda l'uscita merci utilizza tale unità di misura. Si compila questo campo se l'unità di misura di uscita è differente dall'unità di misura di base.
E ulteriori dati di immagazzinamento del materiale Diamo invio

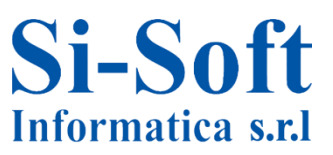

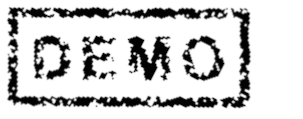

|                                                     | pierrierrearr | Gi Liv. org            | g. 🔓 Controllare dati vide                | ata 🗒                |           |
|-----------------------------------------------------|---------------|------------------------|-------------------------------------------|----------------------|-----------|
| Dati div./Im                                        | mag. 2        | ⊖ <sup>3</sup> Gest. r | magazzino 1 Gest. maga                    | azzino 2 Quality Man | age 🗎 💶 🕒 |
| Nateriale 8                                         | 222           |                        | Pasta                                     |                      | E         |
| Divisione Z                                         | DIV           |                        | zdiv si-soft informatica                  |                      |           |
|                                                     |               |                        |                                           |                      | 67 🗅      |
|                                                     |               |                        |                                           |                      |           |
|                                                     |               |                        |                                           |                      |           |
| Dati generali                                       |               |                        |                                           |                      |           |
| Dati generali<br>Unità misura bi                    | ase           | PZ                     | N.sost.pericolosa                         |                      |           |
| Dati generali<br>Unità misura bi                    | ase           | PZ                     | N.sost.pericolosa<br>Peso lordo           | 500                  | G         |
| Dati generali<br>Unità misura bi<br>Un. misura di u | ase<br>Iscita | PZ                     | N.sost.pericolosa<br>Peso lordo<br>Volume | 500                  | G         |
| Dati generali<br>Unità misura bi<br>Un. misura di u | ase<br>Iscita | PZ                     | N.sost.pericolosa<br>Peso lordo<br>Volume | 500                  | G         |

Nella scheda Gest. magazzino 1 è possibile selezionare :

- L'Obbligo della gestione a partita del materiale, che viene utilizzata per tutti i materiali che richiedono una specifica identificazione dei lotti di produzione e sono identificabili nello stock non solo attraverso il codice materiale ma anche in base al numero di partita.
- Diamo invio per compilare l'ultima scheda

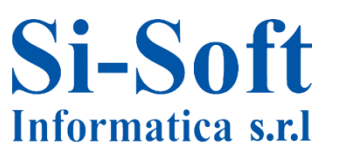

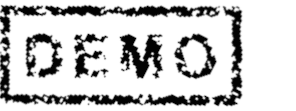

| Ø [          |               | •]4 🛛        | ♥ @ @   그 ₩ ₩   11 11 41 ₩ 2   9 ■        |
|--------------|---------------|--------------|-------------------------------------------|
| Creare       | materiale     | 8222 (Pro    | dotto finito)                             |
| 🖻 🕈 Dati     | supplementari | 🗄 Liv. org.  | 🔓 Controllare dati videata 🛛              |
| Quality I    | Management    | 🕞 Contabilit | tà 1 Contabilità 2 Calc. costi 1 Calc. co |
| Materiale    | 8222          | Past         | ta                                        |
| Divisione    | ZDIV          | zdiv         | si-soft informatica                       |
|              | ~ <b>D</b>    |              |                                           |
| Dati genera  | ali           |              |                                           |
| Unità misur  | a base        | PZ Pezzo     | Cat. valorizzazione                       |
| Divisa       |               | EUR          | Per. in corso 03 2013                     |
| Settore me   | erceologico   | 01           | Determ. prezzo                            |
| Valor. attua | ale           |              |                                           |
| Classe di va | lor.          | 7920         |                                           |
| ClValStock   | OrdClienti    |              | Cl.valor.stock prog.                      |
| Controllo p  | rezzo         | S            | Unità di prezzo 1                         |
| Prezzo a m   | edia mob.     |              | Prezzo standard 3 0,42                    |
| Stock total  | le            | 0            | Valore totale 0,00                        |

Nella scheda Contabilità 1 inseriamo:

- 1. La Classe di valorizzazione che dipende dal tipo di materiale che si sta creando (tale campo permette il collegamento dell'anagrafica materiale con il conto di contabilità generale)
- Il Controllo prezzo, che permette di valorizzare lo stock del materiale (per quanto riguarda questo campo ci sono due inserimenti possibili: il prezzo standard S e il prezzo medio mobile V)
- 3. Il Prezzo standard del materiale
- 4. A questo punto possiamo Salvare

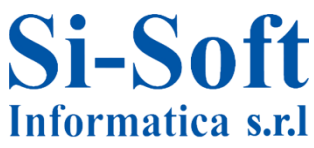

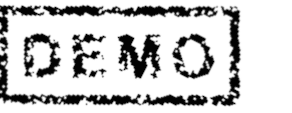

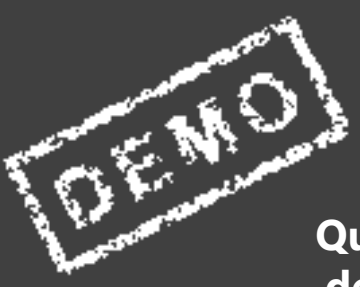

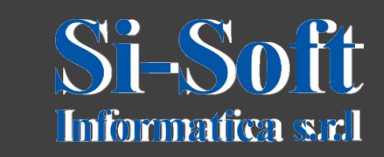

Questo documento è di proprietà della Si-Soft Informatica e tutti i